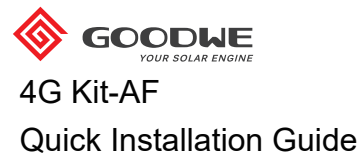

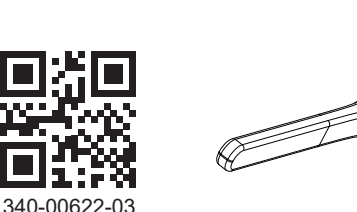

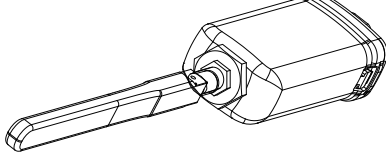

V1.3-2023-03-08

These instructions will be updated from time to time due to product version upgrades or for **NOTE** other reasons. Unless otherwise specified, they are not a substitute for the safety instructions given on product labels or in user manuals. All descriptions in the document are intended only as user instructions. 4G Kit-AF only for North America.

### **Technical Data**

| Module                | 4G Kit-AF                    |
|-----------------------|------------------------------|
| Power supply (V)      | 5V                           |
| Self-consumption (W)  | <4W                          |
| Operating temperature | -30°C to +60°C               |
| Operating humidity    | 0 - 100% RH                  |
| Altitude              | ≤4000m                       |
| Size (LxWxH)          | 96mm*49mm*32mm               |
| Protection class      | IP65                         |
| LTE-FDD               | B2/B4/B5/B12/B13/B14/B66/B71 |
| LTE-TDD               | N/A                          |
| WCDMA                 | B2/B4/B5                     |
| GSM/GPRS              | N/A                          |
| Certification         | FCC                          |
| LTE-FDD (Mbps)        | 150 (DL)/ 50 (UL)            |
| LTE-TDD (Mbps)        | N/A                          |
| WCDMA (Kbps)          | 384 (DL)/ 384 (UL)           |
| GPRS (Kbps)           | N/A                          |
|                       |                              |

## Applications

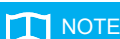

Information regarding the SIM operators, inverter models and versions supported by 4G modules will be updated from time to time, and the latest support details can be obtained by scanning the QR code.

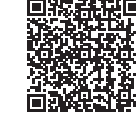

Download the latest version of SolarGo App and SEMS Portal APP from Google Play or App Store.

Near-Field Bluetooth Configuration with APN

#### 4G Communication Networking

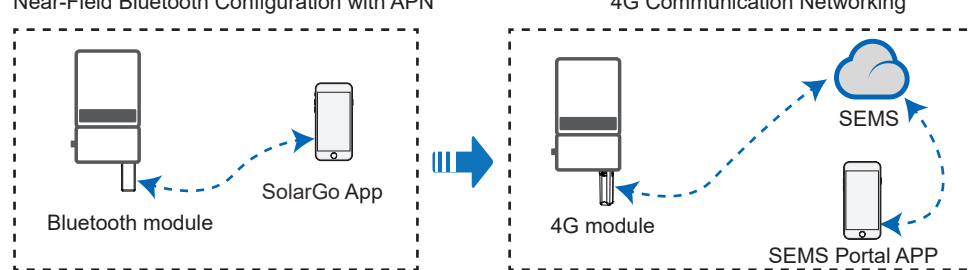

## NOTE ГП tooth module powered off. · During installation, wear antistatic gloves, and take electrostatic protection measures. 1. Check that the items delivered are correct. 2. Install Bluetooth module. 1 x 4G module **USB** Communication Interface 1 x Bluetooth module 1 x 4G antenna 2 x Quick Installation Instructions

Setting APN

- parameters **NOTE**
- Before setting the parameters, make sure that:
  - 1. The inverter is powered on.
  - 2. Communication is functioning properly between Bluetooth module and inverter.
  - 3. The SolarGo APP has been downloaded from Google Play or App Store. (SolarGo with V5.0.0 or newer version in Android system or with V5.0.0 or newer version in iOS system is required.)
  - 4. The procedure is basically identical for Android and iOS operating systems, with only slight difference between the interfaces. These instructions use the iOS operating system as an example.
  - SolarGo APP
- 5. Please use the initial password when logging in for the first time, and change it as soon as possible to one that is memorable for you. To keep your account secure, it is recommended to change your password regularly.

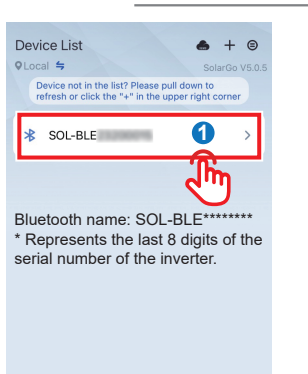

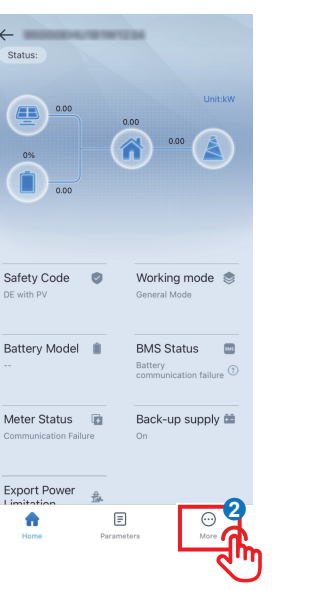

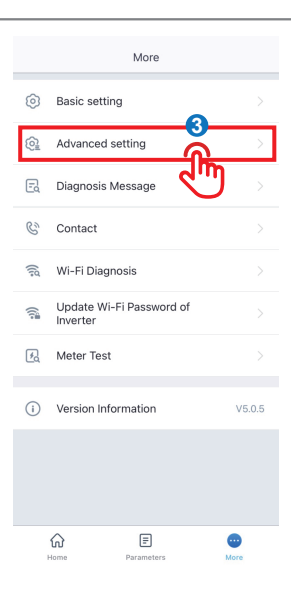

#### Installation and Commissioning 03

**Installing Blue-**

When installing the Bluetooth and 4G modules, make sure the inverter is

Installer Initial Password: goodwe2010

APN settings

 $\checkmark$ 

Succes

save

늞

0

<

APN Info area:American

Operator:ATT APN name:NXTGENPHONE Select region and operator American ATT

T-Mobil

Australia

Netherla

| <                                                             | Advanced setting                                                                                                    | ng                                                         |
|---------------------------------------------------------------|----------------------------------------------------------------------------------------------------|------------------------------------------------------------|
| Cold sta                                                      | art                                                                                                    |                                                            |
| Enable to<br>the grid i                                       | o turn on inverter to give bac<br>f off.                                                                                  | kup supply when                                            |
| Shadov                                                        | v scan                                                                                                    |                                                            |
| 1.It is rec<br>shadowir<br>2.Enable<br>During tr<br>effected. | ommended to turn off this f<br>ng effect is not so severe.<br>to track MPP ponit of the sy<br>acking, the generation powe | unction if the<br>vstem every hour.<br>er maybe negatively |
| COM ad                                                        | ddress 247                                                                                                    | 247 🗸                                                      |
| Range[1.                                                      | . 247]                                                                                                    | 6                                                          |
| APN se                                                        | ttings                                                                                                    |                                                            |
| Battery                                                       | Setting                                                                                                    | Jun ->                                                     |
| Clear O                                                       | verloading Fault                                                                                                    | 台                                                          |
| Enable to<br>time of in<br>range.                             | o resume the default setting<br>overter when the backup loa                                                               | of re-connection<br>d comes into normal                    |
| Lightnir                                                      | ng Protection Detection                                                                                                   |                                                            |
| PEN rel                                                       | ay                                                                                                    | C                                                          |
|                                                               |                                                                                                    | 100.0                                                      |
| output                                                        | power                                                                                                    | 100.0                                                      |

| APN Info area:American Operator:ATT APN name:NTGENPHONE Select region and operator American ATT T-Mobile Co Australia Netherlands                                                                                                    | APN Info area:American Operator:ATT APN name:INTGENPHONE Select region and operator American ATT T-Mobile Comparison Australia Netherlands                                                                                                    | <                                        | APN settings           | 7 save    |
|----------------------------------------------------------------------------------------------------|----------------------------------------------------------------------------------------------------|------------------------------------------|------------------------|-----------|
| area:American Operator:ATT APN name:NXTGENPHONE Select region and operator American ATT T-Mobile G Australia Netherlands                                                                                                    | area:American<br>Operator:ATT<br>APN name:IXTGENPHONE<br>Select region and operator<br>American<br>ATT<br>T-Mobile<br>Australia<br>Netherlands                                                                                                    | APN Info                                 |                        | ្សីក្រៃ   |
| Select region and operator American ATT T-Mobile Australia Netherlands                                                                                                    | Select region and operator American ATT T-Mobile Australia Netherlands                                                                                                    | area:Americ<br>Operator:AT<br>APN name:N | an<br>T<br>IXTGENPHONE | <b>U</b>  |
| Arrerican Arr Control Array Array Ar | Arrerican                                                                                                    | Select regior                            | n and operator         |           |
| ATT   T-Mobile  Australia  Netherlands                                                                                                    | ATT   T-Mobile  G  O  Australia  Netherlands  V                                                                                                    | American                                 |                        | ~         |
| Australia Control Control Cont | Australia Control Control Cont | ATT                                      | 0                      | 0         |
| Australia V<br>Netherlands V                                                                                                    | Australia V<br>Netherlands V                                                                                                    | T-Mobile                                 | ረጣ 🙃                   | $\oslash$ |
| Netherlands $\checkmark$                                                                                                    | Netherlands V                                                                                                    | Australia                                | U                      | $\sim$    |
|                                                                                                    |                                                                                                    | Netherland                               | s                      | $\sim$    |
|                                                                                                    |                                                                                                    |                                          |                        |           |
|                                                                                                    |                                                                                                    |                                          |                        |           |
|                                                                                                    |                                                                                                    |                                          |                        |           |
|                                                                                                    |                                                                                                    |                                          |                        |           |
|                                                                                                    |                                                                                                    |                                          |                        |           |
|                                                                                                    |                                                                                                    |                                          |                        |           |
|                                                                                                    |                                                                                                    |                                          |                        |           |

# Powering on the device

1. Power on the inverter, thus powering on the 4G module.

2. Observe the status of the indicators on the 4G module and the inverter. (When the communication indicator on the inverter is ON continuously, it means that communication is functioning properly. For other indicator status, refer to the User Manual of the relevant inverter model.)

| Indicator                   | Colour | Status                                              | Notes    | Description                                                                                                    |
|-----------------------------|--------|-----------------------------------------------------|----------|----------------------------------------------------------------------------------------------------|
| Orece Power Gree            | Green  | ON continuously                                     | Normal   | Module powered on                                                                                                    |
|                             | Cicon  | OFF                                                 | Abnormal | Module not powered on                                                                                                    |
| (ඥාම)<br>Commu-<br>nication | Blue   | Flashing slowly                                     | Normal   | Searching for connections                                                                                                    |
|                             |        | (On for 0.2s, Off for 1.8s)                         | Abnormal | Staying off for 15 seconds after illuminating,<br>which indicates the SIM card is not inserted or<br>it has a loose connection. Insert the SIM card,<br>or remove it and then re-insert.                                                                                                    |
|                             |        | Flashing slowly                                     | Normal   | Standby                                                                                                    |
|                             |        | (On for 1.8s, Off for 0.2s)                         | Abnormal | If the indicator stays in this state for an extended<br>period (more than 5 minutes), the APN is set<br>incorrectly, the SIM card has no signal, the signal<br>strength is weak, or there is no data. Please<br>check the APN information and reset the APN<br>parameters on the SolarGo App. Contact the<br>operator to verify the SIM card signal. Check<br>whether the SIM card credit and data are<br>sufficient. If not, please top up. |
|                             |        | Flashing rapidly<br>(On for 0.125s, Off for 0.125s) | Normal   | Data uploading                                                                                                    |

#### **Device Replacement** 04

- 1. Before replacing the 4G module, check that the inverter is powered down, and the new 4G module is ready for installation.
- 2. Remove the 4G module.
- 3. (Optional) If SIM card is bound to an existing device, consult the operator to unbind it.
- 4. Install the new 4G module.
- 5. Power on the inverter.

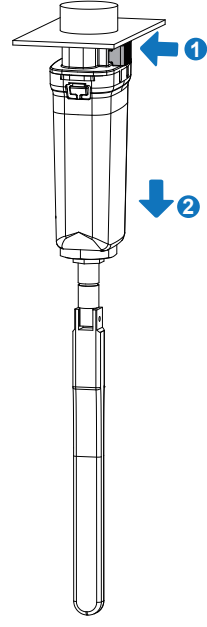

GoodWe Technologies Co., Ltd. No. 90 Zijin Rd., New District, Suzhou, China www.goodwe.com service@goodwe.com

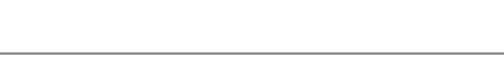

Installing 4G module

• When installing the Bluetooth and 4G modules, make sure the inverter is **NOTE** powered off. During installation, wear antistatic gloves, and take electrostatic protection

measures. Inverter USB Interface The 4G antenna cable is connected to the enclosure, so take care not to damage the cable when removing Click